# えひめ電子入札共同システムを利用するにあたっての操作方法等について (お知らせ)

平成27年2月20日 今治市総務部契約課

#### 1 えひめ電子入札共同システムのログイン先について

これまで、今治市契約課のホームページから、電子入札システム、入札情報システ ムヘログインしていただきましたが、えひめ電子入札共同システムを利用するにあた り、ログイン先が変更となります。

ログイン先の変更については、2ページ以降の「えひめ電子入札共同システムへの ログインイメージ」をご覧ください。

なお、平成27年4月1日から、今治市契約課ホームページに、えひめ電子入札共同 システムポータルサイトへの入口を設けますのでご利用ください。

#### 2 操作方法について

えひめ電子入札共同システムにおける、電子入札システム、入札情報公開システム 共に、操作方法については、現在今治市が使用している電子入札システム、入札情報 システムとほとんど変更ありません。

#### 3 操作マニュアルについて

利用者登録、入札等についての操作に関するマニュアルを、えひめ電子入札共同シ ステム(愛媛県)のホームページに掲載しています。

下記 URL を参照してください。

http://www.pref.ehime.jp/h40180/e-bid-nyuusatsu/manual.html

#### 4 その他

愛媛県が今年5月に開催しました入札参加者向けの説明会の資料を、今治市契約課 のホームページに掲載しています。

えひめ電子入札共同システムの利用に際し参考としてください。

# えひめ電子入札共同システムへのログインイメージ

1 愛媛県のホームページ(トップ)

URL <a href="http://www.pref.ehime.jp/index.html">http://www.pref.ehime.jp/index.html</a>

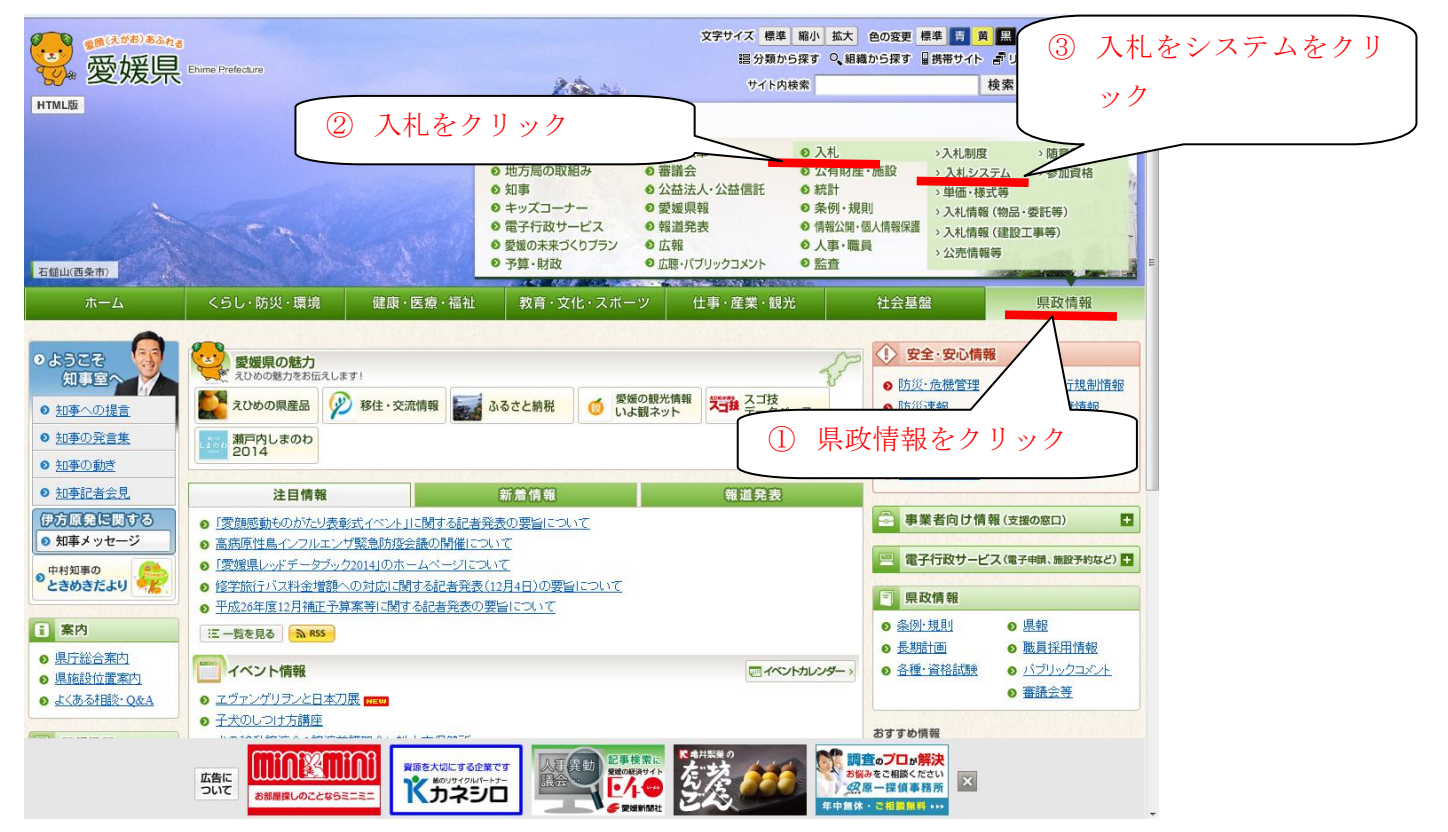

### 2 電子入札のページへ移行

URL http://www.pref.ehime.jp/kense/nyusatsu/system/index.html

| ● 愛媛県                                                               | 8<br>Ehime Prefecture           | â. h                                        |                                                 | 文字サイズ 標準 縮小 拡大 色の変更 標準<br>語分類から探す Q 組織から探す 量携帯<br>サイト内検索 Coogle*カスタム検索 | <mark>育 黄 霊</mark> ≧ Foreign Language<br>時サイト <i>書</i> リンク集 黒サイトマップ<br>検索 → サイトの使い方                                                                                                    |
|---------------------------------------------------------------------|---------------------------------|---------------------------------------------|-------------------------------------------------|------------------------------------------------------------------------|----------------------------------------------------------------------------------------------------|
| <b>ホ−</b> ム <                                                       | らし・防災・環境                        | 健康·医療·福祉                                    | 教育・文化・スポーツ                                      | 仕事・産業・観光 ネ                                                             | 土会基盤 県政情報                                                                                                    |
| <u>ホーム&gt;県政情報&gt;入札</u> >                                          | 入札システム                          |                                             |                                                 |                                                                        | <ul> <li>◆ 防災速報</li> </ul>                                                                                                    |
| <ul> <li>● <u>入札制度</u></li> <li>● <u>入札システム</u></li> </ul>          | スペンステム<br>現在、情報はありません           | 0.                                          |                                                 | R                                                                      | <ul> <li><b>日 案内</b></li> <li>● 県庁総合案内</li> </ul>                                                                                                    |
| <ul> <li>&gt; 単価・様式等</li> <li>&gt; 入札情報(物品・委託<br/>等)</li> </ul>     | 日 関連リンク                         |                                             |                                                 |                                                                        | <ul> <li>● <u>県施設位置案内</u></li> <li>● <u>よくある村談・Q&amp;A</u></li> </ul>                                                                                                    |
| <ul> <li>○ <u>入札情報(建設工事</u></li> <li>等)</li> <li>○ 公売情報等</li> </ul> | ● <u>電子入札システル</u><br>より良いウェブサイト | 愛媛県の魅力           記述           えひめの県産品       |                                                 |                                                                        |                                                                                                    |
| <ul> <li>&gt; 随意契約状況</li> <li>&gt; 参加資格</li> </ul>                  | このページの情報は<br>◎ 1:役に立った ◎        | 後に立ちましたか?<br>2:ふつう ◎ 3:役に立たなかった             | 電子入札シ                                           | ステムをクリック                                                               | 移住・交流情報           ふるさと応援サイト                                                                                                    |
|                                                                     | このページの情報は<br>◎ 1:見つけやすかっ        | <b>見つけやすかったですか?</b><br>た ◎ 2:ふつう ◎ 3:見つけにくか | った<br>送信する o                                    |                                                                        | ● 愛媛の観光情報<br>いよ観ネット<br>・<br>・<br>・<br>・<br>・<br>・<br>・<br>、<br>むた<br>・<br>・<br>・<br>・<br>、<br>・<br>、<br>・<br>、<br>・<br>、<br>・<br>、<br>・<br>、<br>・<br>、<br>・<br>、<br>・<br>、<br>・<br>、<br>・<br>、<br>・<br>、<br>・<br>・<br>・<br>・<br>・<br>・<br>・<br>・<br>・<br>・<br>・<br>・<br>・                                                                                                    |
|                                                                     |                                 |                                             |                                                 |                                                                        | ユーレー (*** )<br>(*** )<br>(***)の<br>先頭へ<br>(***)の<br>(***)の<br>(***)<br>(***) |
|                                                                     | ・ <u>このホーム</u>                  | <u>ページについて ・ホームページに</u>                     | 関する意見・要望など → <u>著作権・リン</u>                      | クについて → ブライバシーボリシー                                                     |                                                                                                    |
|                                                                     | #PCC<br>###%/na<br>愛媛媛県<br>〒7   | 覺県庁企画振興部 管理局 広報広聴<br>90-8570 愛媛県松山市一番町4丁目   | 課 電話番号(代表)089-941-2<br>4-2 ・ <u>県庁ダイヤルイン電話番</u> | 2111<br><u>景表</u><br>「メージアップキャラクター<br>(みきゃん」                           |                                                                                                    |

All Rights Reserved Copyright (c) Ehime Prefecture

# 3 えひめ電子入札共同システムのポータルサイトへ移行

URL http://www.pref.ehime.jp/h40180/e-bid-nyuusatsu/index.html

| 愛媛県 Ehme Prefecture                                                                                                    |                                                                                                    | 文字サイズ 標準 範<br>語 分類から探す<br>サイト内検索                                                                                                  | 小 拡大 色の変更 標準 育 英 麗 臼 Foreign Language<br>す Q 組織から探す 目携帯サイト プリンク集 赤サイトマップ<br>Coogle*カスタム検索 検索 ・サイトの使い方 |
|----------------------------------------------------------------------------------------------------|----------------------------------------------------------------------------------------------------|----------------------------------------------------------------------------------------------------|----------------------------------------------------------------------------------------------------|
| -ム くらし・防災・環境 > 県政情報>電子行政サービス>電子入札 ひめ電子入札共同システム トップページ システムの概要                                                            | 健康・医療・福祉 教<br>>えひめ電子入れ共同システム<br>- システムの設定 操作マニュフ                                                              | 育・文化・スポーツ                                                                                                    | S要に応じ、「電子入札システム」、「)<br>」情報公開システム」をクリック                                                                |
|                                                                                                    | ÷27                                                                                                    | -<br>- АДО                                                                                                    |                                                                                                    |
| 【工事·業務】<br>電子入札システム<br>工事・業務                                                                                             | < 物品・役務>(県・松山市のみ)<br>電子入札システム<br>物品・役務                                                                        | 【工事・業務】<br>入札情報公開システム<br>工事・業務                                                                                                    | <物品・役務>(県・松山市のみ)<br>入札信報公開システム<br>物品・役務                                                               |
| トスポシステムへの入口です。<br>トスポシステムを利用される場合は、上記から<br>小用にはICカード又はIDノバスワード(少部批<br>人礼書にファイルが添付出来ない場合は、バ<br>い。<br>システム運用<br>く土日祝日・年末年始 | ↑<br>お入りください。(利用者登録も上記から)<br>品のみ)が必要です。<br><u>ノコンの設定手順(外部サイトへリンク)</u> をご確認く<br>時間:98寺〜208寺<br>12月29日〜1月3日]除く) | 入礼情報公開システムへの入口です。<br>県や市町の入礼予定や入札結果に関する情報を検索する場合は、上記からお入りください。<br>特定の閲覧資料以外はICカード等は必要ありませんので、どなたでも閲覧することができます。<br>システム運用時間:6時~24時 |                                                                                                    |
|                                                                                                    | 電子入札システムをお気に入りに登録                                                                                             | 』<br>するときはこのページを登録してください。                                                                                                    |                                                                                                    |

4 電子入札システム(入札情報公開システム)へ移行

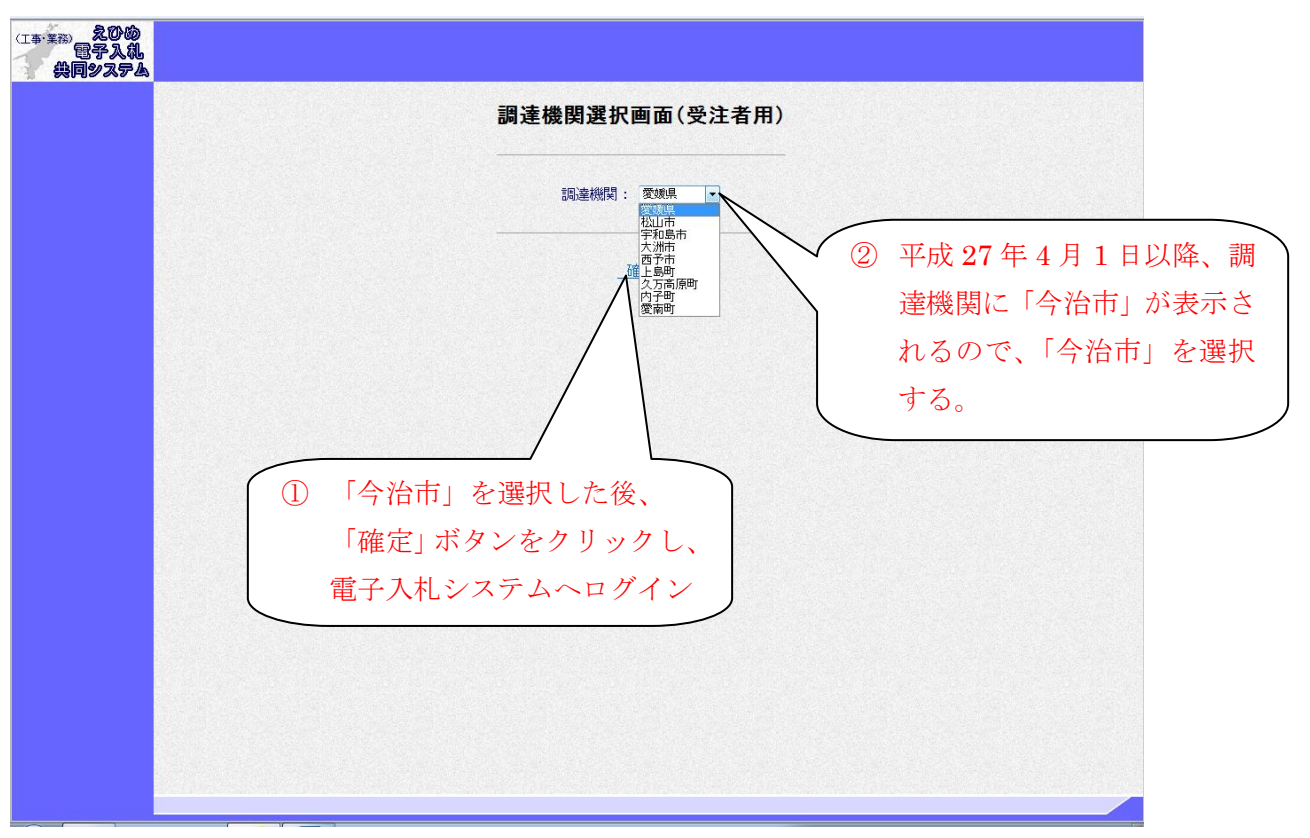

※入札情報公開システムも同じ操作です。